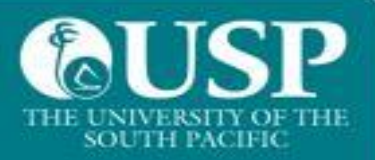

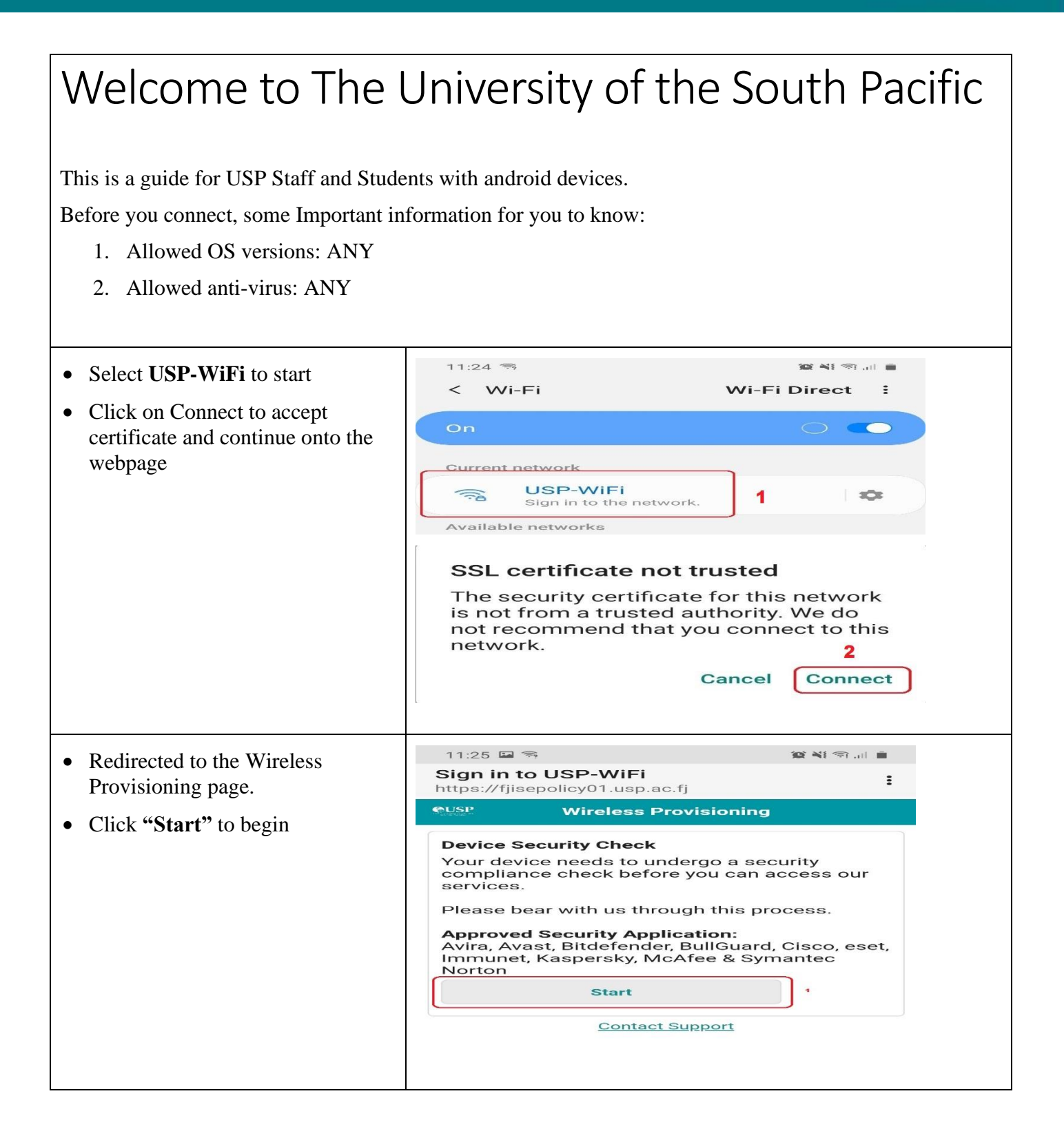

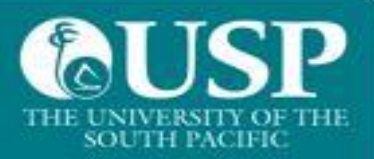

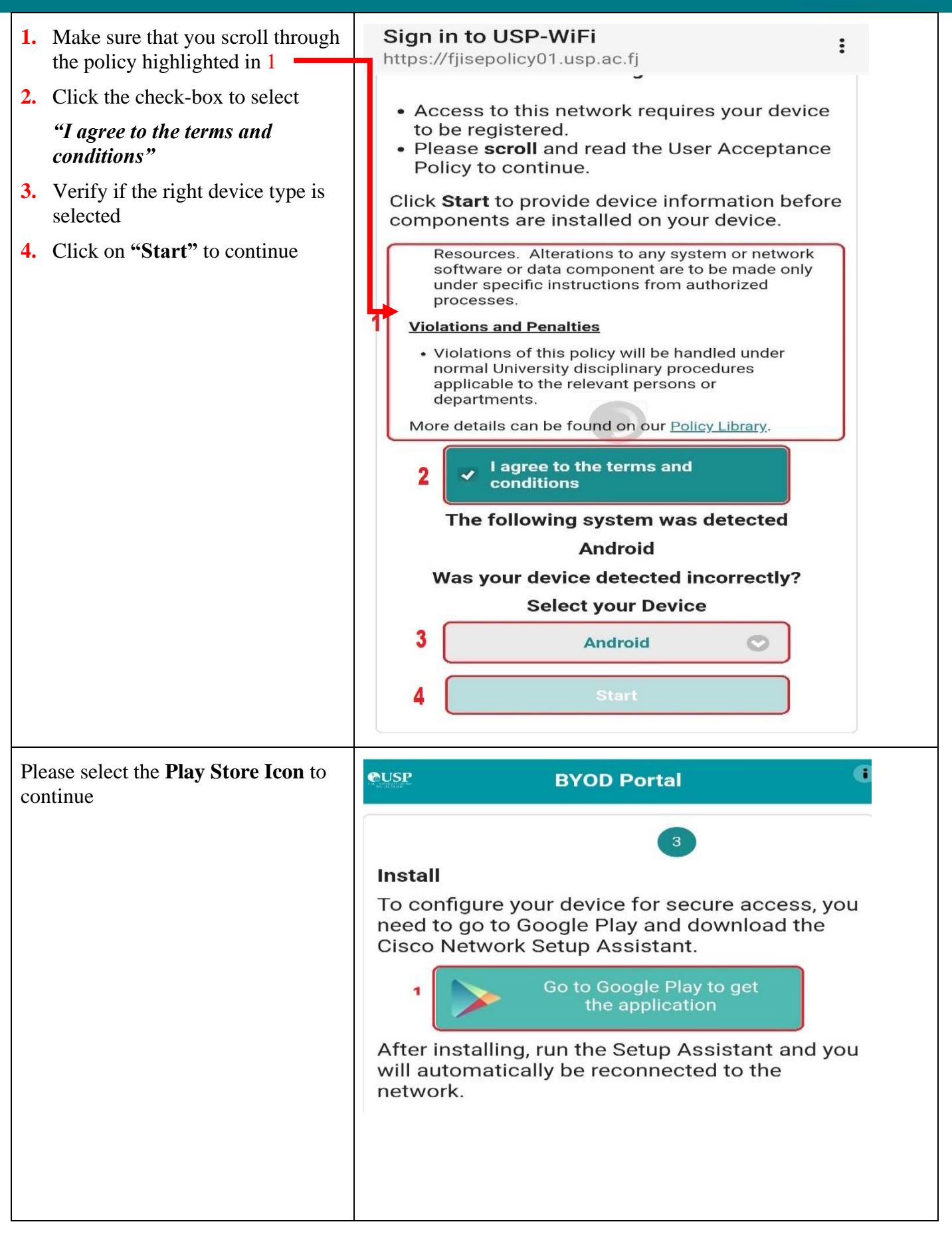

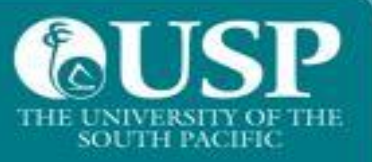

| You will be presented with a list of<br>Apps to install but select only <b>"Cisco<br/>Network Setup Assistant"</b> App |                                             | Cisco Network Setup As<br>Cisco Systems, Inc. Communication<br>T<br>Add to Wishlist | ssistant<br>★★★★★ 1,241 ≛ |
|----------------------------------------------------------------------------------------------------|---------------------------------------------|-------------------------------------------------------------------------------------|---------------------------|
| Once this is installed you will be<br>connected to the network                                                         | 11:28 🖬<br>< Wi-Fi<br>On<br>Current network | ۳<br>Wi-Fi D                                                                        | irect :                   |
| Vour douise has now completed and no                                                                                   | Available netwo                             | WiFi<br>cted<br>rks                                                                 |                           |
| WiFi services.                                                                                                    | ssed the compliance                         | e cneck. You should be al                                                           | ble to connect to USP     |